## 追加情報

- ・本書では、操作設定編に追加する情報を記載しています。本機に付属の取扱説明書操作設定編と あわせてお読みください。
- ・お使いの機種によっては、説明の画面とカメラの画面が異なる場合があります。
- ・本書では製品品番の一部(WV-)を省略している場合があります。

・本書は以下の機種を対象にしています。

WV-S3131LUX

#### ・**ソフトウェア** Ver.4.80

| No. | 機能                                           | 対応画面(ページ)        | 記載ページ |
|-----|----------------------------------------------|------------------|-------|
| 1   | [SNMPトラップ設定] に「お知らせ」を追加                      | ネットワーク<br>-アドバンス | 2ページ  |
| 2   | 録画ストリームの書き込み失敗時のシステムログ<br>を追加                | メンテナンス<br>-ステータス | 3ページ  |
| 3   | 録画ストリームの書き込み失敗を独自アラームで<br>通知する機能を追加          | アラーム-通知          | 4ページ  |
| 4   | 録画ストリームのビットレートに推奨値を超えた<br>値を設定したときの注記を追加     | 映像/音声-映像         | 5ページ  |
| 5   | プラグインソフトウェア(nwcv4Ssetup.exe)の<br>ダウンロード機能を追加 | 基本-基本            | 6ページ  |
| 6   | メール通知先の認証パスワードを拡張                            | ネットワーク<br>-アドバンス | 7ページ  |

#### ・**ソフトウェア** Ver.4.90

| No. | 機能        | 対応画面(ページ)        | 記載ページ |
|-----|-----------|------------------|-------|
| 7   | LLDP機能に対応 | ネットワーク<br>-アドバンス | 8ページ  |

#### ・**ソフトウェア** Ver.4.91

| No. | 機能                                 | 対応画面(ページ)        | 記載ページ |
|-----|------------------------------------|------------------|-------|
| 8   | PCの日時をカメラに設定する機能を追加                | 基本-基本            | 10ページ |
| 9   | SDメモリーカードの「上書き」の初期値をOnに変更          | 基本-SDメモリーカード     | 11ページ |
| 10  | インターネットモードのOn/Offの補足説明を設定<br>画面に追加 | 映像/音声-映像         | 12ページ |
| 11  | NTPテスト機能を追加                        | ネットワーク<br>-アドバンス | 13ページ |
| 12  | HTTPSにTLS設定を追加                     | ネットワーク<br>-アドバンス | 14ページ |

・ソフトウェア Ver.5.01

| No. | 機能                                 | 対応画面(ページ)    | 記載ページ |
|-----|------------------------------------|--------------|-------|
| 13  | SDメモリーカード画像取得機能を削除                 | 基本-SDメモリーカード | 16ページ |
| 14  | i-VMDアラームエリア情報設定を独自アラーム通知<br>画面に追加 | アラーム-通知      | 17ページ |
| 15  | 映像配信ログをステータス画面に追加                  | メンテナンス-ステータス | 18ページ |

## 1. [SNMPトラップ設定] に「お知らせ」を追加

# (取扱説明書 操作・設定編 ネットワークの設定 [ネットワーク] -ネットワークの詳細設定を行う [アドバンス] – SNMPを設定する)

[SNMPトラップ設定] に「お知らせ」を追加しました。

#### お知らせ

アラーム発生時のSNMPトラップ通知を動作させるためには、アラーム動作の設定が必要です。
 アラーム動作に関する設定を行うには、取扱説明書の操作・設定編の「アラーム設定を行う
 [アラーム]」を参照してください。

## 2. 録画ストリームの書き込み失敗時のシステムログを追加

## (取扱説明書 操作・設定編 本機のメンテナンスを行う [メンテナンス]

- ステータスを確認する [ステータス])

SD メモリーカードに関するログに録画ストリームのライト処理で異常が発生した場合のシステム ログを追加しました。

| 分類     | 表示内容                   | 内容詳細                   |
|--------|------------------------|------------------------|
| SDメモリー | <sd>フォーマット</sd>        | SD メモリーカードのフォーマットに成功し  |
| カード    |                        | ました。                   |
|        | <sd>フォーマットエラー</sd>     | SD メモリーカードのフォーマットでエラー  |
|        |                        | が発生しました。               |
|        | <sd>ライトプロテクト</sd>      | ライトプロテクトされた SD メモリーカード |
|        |                        | が挿入されました。              |
|        | <sd>認識エラー</sd>         | SD メモリーカードを正しく認識できませ   |
|        |                        | <u>ん。</u>              |
|        | <sd>ライトエラー</sd>        | SD メモリーカードのライト処理でエラーが  |
|        |                        | 発生しました。                |
|        | <sd>リードエラー</sd>        | SD メモリーカードのリード処理でエラーが  |
|        |                        | 発生しました。                |
|        | <sd>削除エラー</sd>         | SD メモリーカードの削除処理でエラーが発  |
|        |                        | 生しました。                 |
|        | <sd>ファイルシステムエラー</sd>   | SD メモリーカードのファイルシステムでエ  |
|        |                        | フーか発生しました。             |
|        | <sd>その他エラー</sd>        | SDメモリーカードで上記以外のエラーが発   |
|        |                        |                        |
|        | <sd> SDメモリーカード録画の</sd> | SD メモリーカートのフイト処理でテータの  |
|        | 連続性に異常が起きています。SD       | 火洛か発生しました。<br>         |
|        | メモリーカードへの録画ビットレ        |                        |
|        | -ト設定をご確認ください。          |                        |
|        | <sd> SDメモリーカードに異常</sd> | SD メモリーカードのライト処理でデータの  |
|        | が起きています。SDメモリーカー       | 欠落が発生し続けています。SD メモリーカ  |
|        | ドの状態をご確認ください。          | ードが正しく認識されているかをご確認く    |
|        |                        |                        |
|        |                        | 認識されていない場合には、本機の電源を再   |
|        |                        | 起動するか、SD メモリーカードを一度抜い  |
|        |                        | (から改めて挿入して確認くたさい。      |

## 3. 録画ストリームの書き込み失敗を独自アラームで通知する機能を追加 (取扱説明書 操作・設定編 アラーム設定を行う [アラーム]

-アラーム通知に関する設定を行う [通知] -独自アラーム通知について設定する) 「診断」の独自アラーム通知の発生条件に、録画ストリームのライト処理異常を追加しました。

#### 独自アラーム通知

- [独自アラーム通知]
  - 以下の場合に独自アラーム通知を行うかどうかを On/Off で設定します。
  - アラーム発生時(独自アラーム通知先「アラーム」欄)
  - SD メモリーカード残容量通知時(独自アラーム通知先「診断」欄)
  - SD メモリーカードの空き容量不足時(独自アラーム通知先「診断」欄)
  - SD メモリーカードの認識エラー時(独自アラーム通知先「診断」欄)
  - SD メモリーカードの書き込みエラー時(独自アラーム通知先「診断」欄)
     初期設定:Off

#### 独自アラーム通知先

#### • [通知先 1] ~ [通知先 8]

独自アラーム通知先を IP アドレスまたはホスト名で設定します。通知先は8件まで設定できます。
「アラーム」欄:チェックを入れると、アラーム発生時、通知します。
「診断」欄:チェックを入れると、SD メモリーカードの残容量通知、SD メモリーカードの空き容量不足、SD メモリーカード認識エラー、SD メモリーカード書き込みエラーを通知します。
「通知先アドレス」欄:通知先の IP アドレスまたはホスト名を入力します。
入力可能文字:半角英数字、半角記号「:」「.」「\_」
設定した通知先を削除したいときは、削除したい通知先の[削除] ボタンをクリックします。

## 4. 録画ストリームのビットレートに推奨値を超えた値を設定したときの 注記を追加

## (取扱説明書 操作・設定編 画像・音声に関する設定を行う [映像/音声] - ストリームに関する設定を行う [映像])

「1 クライアントあたりのビットレート \*」の「お知らせ」に、推奨値を超えたビットレートを設定 した場合、SD メモリーカード録画の連続性に異常が発生する可能性がある旨を追記しました。

#### [1 クライアントあたりのビットレート \*]

#### お知らせ

- ストリームのビットレートは、ネットワークページの [ネットワーク] タブにある「配信量制御 (ビットレート)」に制限されます。そのため「\*」付きの値を設定した場合は、映像が配信され ない場合があります。
- ストリームのビットレートは、6144kbps以下の設定をおすすめします。6144kbpsより大きい 値を設定した場合は、録画映像の連続性に異常が発生する可能性があります。
- リフレッシュ間隔が短い場合、被写体によっては設定したビットレートを超過することがあります。
- 同時接続するユーザー数、または、使用する機能の組み合わせによっては、設定した値よりも ビットレートが低下することがあります。設定後に、配信映像をご確認ください。

## 5. プラグインソフトウェア(nwcv4Ssetup.exe)のダウンロード機能を 追加(取扱説明書 操作・設定編 本機の基本設定を行う[基本] – 基本設定を行う[基本])

プラグインソフトウェア(nwcv4Ssetup.exe)のダウンロード機能を追加しました。

### [プラグインソフトウェア (nwcv4Ssetup.exe)] – [ダウンロード]

[実行] ボタンをクリックして、インストーラー付きプラグインソフトウェアをPCにダウンロードする ことができます。ダウンロードしたファイルを実行し、画面の指示に従ってインストールしてください。

## 6. メール通知先の認証パスワードを拡張

## (取扱説明書 操作・設定編 ネットワークの設定 [ネットワーク] – ネットワークの 詳細設定を行う [アドバンス] – メール送信について設定する)

メール通知先の認証用パスワードについて入力可能文字数を128文字に拡張しました。

[認証-パスワード]

サーバーにアクセスするパスワードを入力します。

入力可能文字数:0~128文字

入力不可文字: 全角、半角記号「"」「&」

## 7. LLDP 機能を追加

## (取扱説明書 操作・設定編 ネットワークの設定 [ネットワーク]

### -ネットワークの詳細設定を行う [アドバンス])

LLDP (Link Layer Discovery Protocol) を [ネットワーク] の [アドバンス] に追加しました。カメラ のデバイス情報を LLDP 対応機器と送受信することで、相互運用を実現することができます。

| ネットワークアドバンス                                                                                                    |                                                                         |  |
|----------------------------------------------------------------------------------------------------|-------------------------------------------------------------------------|--|
| <u>SMTP(メール)</u>   <u>FTP</u>   <u>NTP</u>                                                                                        | TP   UPnP   HTTPS   DDNS   SNMP   QoS   SRTP   LLDP                     |  |
| LLDP                                                                                                    | ●有効     ●無効                                                             |  |
| 「有効」に設定すると、Fabric Attachも有効になります。<br>PoE+電源供給に対応している機種は、「LLDP」が「無効」                                                               | す。<br>効」でもPoE+電源に接続されたことを検出できます。                                        |  |
| Fabric Attach                                                                                                    |                                                                         |  |
| Fabric Attach 認証鍵                                                                                                    |                                                                         |  |
| Fabric Attachの接続機器に認証鍵が設定されている場合                                                                                                  | 場合、同じ認証鍵を設定して下さい。                                                       |  |
| Fabric Attachで接続できる機器の情報は、当社サポート<br>注:インターネットに接続していない場合は表示されます<br>・日本でご使用の場合<br>https://biz.panasonic.com/in-ia/products-services | ートウェブサイトに記載されています。<br>ほせん。<br>es security support technical-information |  |
| <u>· 旧本以外でご使用の場合</u>                                                                                                    | <u>er sesanty support centration monoton</u>                            |  |
| https://i-pro.com/global/en/surveillance/training-su                                                                              | g-support/support/technical-information                                 |  |
|                                                                                                    |                                                                         |  |
|                                                                                                    | 設 定                                                                     |  |

### [LLDP]

LLDP 機能および Fabric Attach を有効にするかどうかを有効/無効で設定します。

#### **初期設定**:無効

「有効」に設定すると、以下の表のチェックが付いている TLV を含む LLDP を送信します。

| End Of<br>LLDPDU<br>TLV | Chassis<br>ID TLV | Port<br>ID<br>TLV | Time<br>To Live<br>TLV | Port<br>Description<br>TLV | System<br>Name<br>TLV | System<br>Description<br>TLV | System<br>Capability<br>TLV | Management<br>Address TLV | IEEE802.3<br>Power via<br>MDI TLV | Fabric<br>Attach<br>Element<br>TLV |
|-------------------------|-------------------|-------------------|------------------------|----------------------------|-----------------------|------------------------------|-----------------------------|---------------------------|-----------------------------------|------------------------------------|
| $\checkmark$            | $\checkmark$      | $\checkmark$      | $\checkmark$           | $\checkmark$               | $\checkmark$          | $\checkmark$                 | $\checkmark$                | $\checkmark$              | $\checkmark$                      | $\checkmark$                       |

※PoE+電源供給に対応している機種は、「無効」に設定していても PoE+電源供給のために、以下の表のチェックが付いている TLV を含む LLDP を送信します。

| End Of<br>LLDPDU<br>TLV | Chassis<br>ID TLV | Port<br>ID<br>TLV | Time<br>To Live<br>TLV | Port<br>Description<br>TLV | System<br>Name<br>TLV | System<br>Description<br>TLV | System<br>Capability<br>TLV | Management<br>Address TLV | IEEE802.3<br>Power via<br>MDI TLV | Fabric<br>Attach<br>Element<br>TLV |
|-------------------------|-------------------|-------------------|------------------------|----------------------------|-----------------------|------------------------------|-----------------------------|---------------------------|-----------------------------------|------------------------------------|
| ~                       | √                 | ~                 | ~                      |                            |                       |                              |                             |                           | $\checkmark$                      |                                    |

### Fabric Attach

#### [Fabric Attach 認証鍵]

Fabric Attach 認証に使用する鍵を入力します。なお、「LLDP」が「有効」の時のみ有効です。 入力可能文字: 0~32 文字 (Fabric Attach 認証を行わない場合、空白にして下さい。) 入力可能文字: 半角英数字

## 初期設定:なし(空白)

**別期設止**:なし(空日

## お知らせ

- ・[設定]ボタンをクリックすると、本機を再起動します。再起動後、電源投入時と同様に約2分間操作 できません。
- ・Fabric Attach で接続できる機器の情報は、当社サポートウェブサイトに記載されています。 https://biz.panasonic.com/jp-ja/products-services\_security\_support\_technical-information

## 8. PCの日時をカメラに設定する機能を追加

## (取扱説明書 操作・設定編 本機の基本設定を行う [基本] – 基本設定を行う [基本] )

日時設定において、PCの日時をカメラに設定する機能を追加しました。

| 基本      | SDメモリーカード | ログ           | オーバーレイ画像      |             |
|---------|-----------|--------------|---------------|-------------|
|         |           |              |               |             |
| メニュー言語  |           | 自動           |               |             |
| カメラタイトル |           |              |               |             |
|         | 日時        | Dec 🗸 / 13 🗸 | 2021 🗸 14 🗸 : | 05 🗸 : 38 🗸 |
|         |           |              |               |             |

#### [日時]

現在の日付時刻を入力します。「時刻表示形式」で「12h」を選択した場合は、「AM」または「PM」 を選択します。

「PC時刻をカメラに設定する」にチェックを入れて[設定]ボタンをクリックすると、PCの日付と時刻を取得して本機に設定します。

設定可能範囲: Jan/01/2013 00:00:00 ~Dec/31/2035 23:59:59

#### 重要

システム運用において、より正確な時刻設定が必要な場合、NTPサーバーを使用してください。
 (→NTPサーバーを設定する)

## 9. SD メモリーカードの「上書き」の初期値を On に変更

(取扱説明書 操作・設定編 本機の基本設定を行う [基本] – SD メモリーカードを設 定する [SD メモリーカード] )

[上書き]

SD メモリーカードの空き容量が少なくなったときに、画像を上書きして保存するかどうかを設定します。

● On: SD メモリーカードの空き容量が少なくなった場合、古い画像から上書きして繰り返し保存します。

● Off: SD メモリーカードの空き容量がなくなった場合、SD メモリーカードへの保存を停止します。 初期設定: <u>On</u>

## 10. インターネットモードの On/Off の補足説明を設定画面に追加

(取扱説明書 操作・設定編 画像・音声に関する設定を行う [映像/音声] - ストリームに関する設定を行う [映像])

インターネットモード設定の On/Off の補足説明を追記しました。

| ストリーム(1)   |                                                                          |                                                       |  |
|------------|--------------------------------------------------------------------------|-------------------------------------------------------|--|
| ストリーム配信    | On On                                                                    | Off                                                   |  |
| 圧縮方式       | ●H.265                                                                   | OH.264                                                |  |
| インターネットモード | <ul> <li>On</li> <li>※「On」に設定すると、HTTPボ・<br/>「Off」に設定すると、UDPボー</li> </ul> | ● Off<br>- トを使用してストリームを配信します。<br>- トを使用してストリームを配信します。 |  |
| 解像度        | 1920x1080 🗸                                                              |                                                       |  |

#### [インターネットモード]

H.265(または H.264)画像をインターネット経由で配信する場合に選択します。ブロードバンドルーターの設定を JPEG 画像配信時と同じ設定のままでストリームを配信することができます。

- On: HTTP ポートを使用して H.265 (または H.264) 画像、音声を配信します。HTTP ポート番号の設定については「ネットワークを設定する[ネットワーク]」の「IPv6/v4 共通」をお読みください。
- **Off**: UDP ポートを使用して H.265(または H.264)画像、音声を配信します。 初期設定: On

#### お知らせ

- 「On」に設定すると、配信方式は「ユニキャスト(ポート番号設定:オート)」に制限されます。
- 「On」に設定すると、ストリームの画像が表示されるまでに数秒かかります。
- •「On」に設定すると、本機に同時にアクセスするユーザー数や音声データの有無などによっては、 ストリームの画像が表示されない場合があります。
- 「On」に設定すると、IPv4 アクセスのみに制限されます。

### 11. NTP テスト機能を追加

(取扱説明書 操作・設定編 ネットワークの設定 [ネットワーク] - ネットワークの詳細設定を行う [アドバンス] - NTP サーバーを設定する) NTP サーバーと通信できるかを確認する為、時刻同期のテスト機能を追加しました。

| ネットワーク アドバンス                                     |                                                                                                 |
|--------------------------------------------------|-------------------------------------------------------------------------------------------------|
| <u>SMTP(メール)</u>   <u>FTP</u>   <mark>NTP</mark> | <u>UPnP</u>   <u>HTTPS</u>   <u>DDNS</u>   <u>SNMP</u>   <u>QoS</u>   <u>SRTP</u>   <u>LLDP</u> |
| NTP                                              |                                                                                                 |
| 時刻調整                                             | マニュアルセッティング<br>● NTPサーバーに同期                                                                     |
| NTPサーバーアドレス取得方法                                  | Manual                                                                                          |
| NTPサーバーアドレス                                      | 入力例: 192.168.0.10                                                                               |
| ポート番号                                            | 123 (1-65535)                                                                                   |
| 時刻更新間隔                                           | 11 2                                                                                            |
| NTPテスト                                           | 実 行                                                                                             |
|                                                  |                                                                                                 |
|                                                  | 設定                                                                                              |

#### [NTP テスト]

「時刻調整」を「NTP サーバーに同期」を選択し、NTP サーバー情報を設定後に「実行」ボタンをク リックしてください。NTP サーバーと通信し、時刻同期を実施し、NTP 動作の確認をすることができ ます。

#### <u>みッ。</u> +>/mで」

お知らせ

・NTP テストに成功すると、「NTP 時刻補正に成功しました。」を表示します。

・NTP テストに失敗すると、「NTP 時刻補正に失敗しました。」を表示します。

・「時刻調整」が「マニュアルセッティング」に設定している場合は、NTP テストの「実行」ボタンは グレー表示されます。

・「時刻調整」が、「NTP サーバーに同期」に設定されている場合で、NTP サーバーアドレスが設定されていない場合には、NTP テストの「実行」ボタンはグレーアウト表示されます。

## 12. HTTPS に TLS 設定を追加

### (取扱説明書 操作・設定編 ネットワークの設定 [ネットワーク]

- ネットワークの詳細設定を行う [アドバンス] - HTTPSを設定する))

HTTPS の接続方法に TLS1.1, TLS1.2, TLS1.3 の選択項目を追加しました。

| ネットワークアドバンス       |                                                                                                    |
|-------------------|----------------------------------------------------------------------------------------------------|
| SMTP(メール) FTP NTF | 2   <u>UPnP</u>   <mark>HTTPS</mark>   <u>DDNS</u>   <u>SNMP</u>   <u>QoS</u>   <u>SRTP</u>   <u>LLDP</u> |
| HTTPS             |                                                                                                    |
| 接続方法              | HTTP ビ 接続方法を「HTTPS」に設定すると、最大配信量が16Mbpsに<br>制限されます。<br>TLS1.1 M TLS1.2 M TLS1.3                            |
| 証明書の選択            | プリインストール                                                                                                  |
| HTTPS术一卜番号        | 443 (1-65535)                                                                                             |
| プリインストール証明書       |                                                                                                    |
| ルート証明書取得          | 実 行                                                                                                    |
| CA証明書             |                                                                                                    |
| CRT鍵生成            | 実 行                                                                                                    |
| 署名リクエスト(CSR)生成    | 実 行                                                                                                    |
| CA証明書インストール       | 参照 実 行                                                                                                    |
| 情報                | 無効 確認 削除                                                                                                  |
|                   |                                                                                                    |
|                   | 設定                                                                                                    |

#### [HTTPS-接続方法]

本機への接続方法を設定します。 HTTP:HTTPとHTTPS接続が可能になります。 HTTPS:HTTPS接続のみ可能になります。 初期設定:HTTP HTTPSを選択した場合に使用するTLSを選択します。 •TLS1.1:有効/無効を設定します。 •TLS1.2、TLS1.3:常に有効で、無効に設定することはできません。 初期設定:TLS1.1:無効、TLS1.2:有効、TSL1.3:有効

#### お知らせ

• HTTP選択時に、HTTPS接続するには、最初にHTTPS接続設定を行ってください。その後、HTTPに 設定変更した場合でも、HTTPS接続が可能となります。

## 13. SD メモリーカード画像取得機能を削除

## (取扱説明書 操作・設定編 本機の基本設定を行う [基本]

## -SDメモリーカードを設定する[SDメモリーカード])

Microsoft 社は Web ブラウザー「Internet Explorer」のサポートを 2022 年 6 月 15 日に終了しました。弊社のカメラについても「Internet Explorer」の対応を終了し、「Internet Explorer」のみ対応している「SD メモリーカード画像取得」機能を削除しました。

| 基本            | SDメモリーカード      | ログ       | オーバーレイ画像                       |         |  |  |
|---------------|----------------|----------|--------------------------------|---------|--|--|
|               |                |          |                                |         |  |  |
| 運用モード         |                |          |                                |         |  |  |
| SDメモリーカー      | SDメモリーカード      |          | ●使用しない                         |         |  |  |
| 録音            |                | ● On     | ● Off                          |         |  |  |
| SDメモリーカー      | 「残容量通知         | 50% 🗸    |                                |         |  |  |
| 上書き           |                | O On     | Off                            |         |  |  |
| 撮像モードが60fps   | モードの場合は使用できません | ,.       |                                |         |  |  |
| SDメモリーカー      | ドセキュリティ設定      |          |                                |         |  |  |
| 改ざん検出情報付      | tha            | 詳細設定へ    | >>                             |         |  |  |
|               | パスワード          | 設定       | 解除 変更                          |         |  |  |
| ハスワートロック      | , 状態           | 未設定      |                                |         |  |  |
|               |                |          |                                |         |  |  |
| 「探囲ストリーム」     |                |          | (                              |         |  |  |
| 録画圧稲万式        |                | JPEG(2)  | JPEG(2) V (640x360)            |         |  |  |
| 保存于一ド         |                | FTP定期送信工 | . フー時 ❤<br>■ 歳子 2              | ■ 濃子 3  |  |  |
|               |                | ■ 動作検知   | ■ <u>,,,,,,,</u><br>■ コマンドアラーム | ■ 骗 」 3 |  |  |
|               |                |          |                                |         |  |  |
| 録画ストリーム 2     | 2              |          |                                |         |  |  |
| 録画圧縮方式        |                | Off      | ✓                              |         |  |  |
|               |                | アラーム発生時  | ÷ 🗸                            | _       |  |  |
| 保存モード         | 保存モード          |          | ■端子 2                          | ✓ 端子 3  |  |  |
|               |                |          |                                |         |  |  |
| SDメモリーカー      | <b>ド情報</b>     |          |                                |         |  |  |
| 容量表示          | 容量表示           |          |                                |         |  |  |
| フォーマット        | フォーマット         |          | · 行                            |         |  |  |
|               |                | ^        |                                |         |  |  |
| SDメモリーカート画家のは |                |          |                                |         |  |  |
| 画像取得          |                | 実        | 行                              |         |  |  |
|               |                |          |                                |         |  |  |
|               |                | 設定       |                                |         |  |  |

### 14. i-VMD アラームエリア情報設定を独自アラーム通知画面に追加

## (取扱説明書 操作・設定編 アラーム設定を行う [アラーム] – アラーム通知に関する 設定を行う [通知] – 独自アラーム通知について設定する)

i-VMD アラームエリア情報を独自アラーム通知画面に追加しました。

| アラーム                          | i-VMD | 音検知   | 通知        |  |  |
|-------------------------------|-------|-------|-----------|--|--|
| <u> 独自アラーム通知   HTTPアラーム通知</u> |       |       |           |  |  |
| 独自アラーム通知                      | Δ     | On    | O Off     |  |  |
| アラーム拡張情報付加                    |       | On    | Off       |  |  |
| i-VMDアラームコ                    | こリア情報 | On On | Off       |  |  |
| 通知先术一卜番号                      |       | 1818  | (1-65535) |  |  |
| リトライ回数                        |       | 2 🗸   |           |  |  |

#### ・ [i-VMDアラームエリア情報]

i-VMDで検出したエリア番号を独自アラームで通知するかどうかをOn/Offで設定します。 初期設定:On

### お知らせ

・拡張機能ソフトウェアi-VMDをインストールしている場合に、この設定が表示されます。

・アラーム設定でi-VMDに設定されている場合に、この設定が表示されます。

#### 15. 映像配信ログをステータス画面に追加

## (取扱説明書 操作・設定編 本機のメンテナンスを行う [メンテナンス] – ステータス を確認する [ステータス])

映像配信ログをステータス画面に追加しました。

| システムログ | バージョンアップ | ステータス | 初期化 | データ |  |
|--------|----------|-------|-----|-----|--|
|        |          |       |     |     |  |
| 映像配信   |          |       |     |     |  |
| 映像配信ログ |          | 確認    |     |     |  |

「確認」ボタンをクリックすると、別のウインドウに映像配信ログが表示されます。

[SD メモリーカード] タブで「SD メモリーカード」を「使用する」に設定(→SD メモリーカード を設定する [SD メモリーカード])し、SD メモリーカードが本機に取り付けられている場合は、 SD メモリーカード内に最大 4000 件の映像配信ログを保存できます。

SD メモリーカードが挿入されていない、または、「SD メモリーカード」を「使用しない」に設定 した場合は、本機の内部メモリーに最大 200 件まで映像配信ログを保存できます。

保存できる映像配信ログの最大数を超えた場合は、古いログから上書きされます。

映像配信ログは100件ずつ表示され、カメラの電源を切ってもログは保持されます。

| <u>&lt;&lt;前の100件</u> |                      | 1/2ページ   |        |             | 次の100件 >>    |
|-----------------------|----------------------|----------|--------|-------------|--------------|
| No.                   | 時刻                   | ストリーム種別  | 接続ユーザー | IPアドレス      | イベント         |
| 1                     | Jul/22/2022 02:33:16 | JPEG(2)  | admin  | 192.168.0.6 | 開始要求を受け付けました |
| 2                     | Jul/22/2022 02:33:05 | JPEG(1)  | admin  | 192.168.0.6 | 開始要求を受け付けました |
| 3                     | Jul/04/2022 17:28:02 | ストリーム(1) | admin  | 192.168.0.6 | 停止要求を受け付けました |
| 4                     | Jul/04/2022 17:27:20 | ストリーム(1) | admin  | 192.168.0.6 | 開始要求を受け付けました |
| 5                     | Jul/04/2022 17:26:48 | ストリーム(1) | admin  | 192.168.0.6 | 停止要求を受け付けました |
| 6                     | Jul/04/2022 17:26:45 | ストリーム(1) | admin  | 192.168.0.6 | 開始要求を受け付けました |
|                       |                      |          | 閉じる    |             |              |

- [<<最新の100件] クリックすると、最新100件の映像配信ログ一覧が表示されます。
- [次の100件>>] クリックすると、表示している映像配信ログ一覧の次の100件を表示されます。
- [ページ数表示] 現在開いているページが「ページ/総ページ」の形式で表示されます。
- [<<前の100件] クリックすると、表示している映像配信ログ一覧の前の100件を表示されます。
- [No]
   映像配信ログの通し番号が表示されます。
- [時刻]
   映像配信ログの時刻が表示されます。
- [ストリーム種別] 映像配信ログのストリーム種別(ストリーム(\*)、JPEG(\*)、SDカード再生)を表示します。 \*は番号を表示します。

- (接続ユーザー)
   映像を配信したユーザー名を表示します。

   **お知らせ** 

   「コーザー第三十一年」の担合は、「」」はま二寸ねった。
  - ・「ユーザー認証」が「Off」の場合は、「-」と表示されます。
- [IPアドレス]
   映像を配信したIPアドレスを表示します。
- [イベント] 映像配信の開始要求、停止要求や開始エラー(アクセス集中)を表示します。

#### お知らせ

- ・以下の場合には、停止要求のログが残らないことがあります。
  - 撮像モード・ストリーム・解像度などストリームに関する設定を変更した場合
  - ライブ画より設定画面に移動した場合
  - ライブ画を閉じた場合
  - ネットワークが切断された場合

av0921-3072 PGQQ1467WA